## Cómo acceder a un caso de Harvard

- 1. Una vez que hayas activado tu cuenta de Harvard a través del correo que te hayan mandado deberás:
  - 1.1 Entrar en la web de Harvard a través de la página de la <u>biblioteca</u>. Una vez dentro, localiza el apartado de Harvard Bussines Publishing Education y clica sobre el nombre:

## Harvard Bussines Publishing Education

Esta plataforma incluye casos de estudio con notas técnicas, simuladores, capítulos de libros, artículos de la revista Harvard Business Review, cursos online etc. sobre modelos de negocio, marketing, finanzas, recursos humanos, tecnología de la información, estrategias y materias trasversales como ética, derecho, comportamiento organizacional etc Los profesores interesados pueden solicitar una cuenta de educador en el correo de Biblioteca (biblioteca@villanueva.edu), con esta cuenta tendrán posibilidad de consultar todo el material de HBP. Para trabajar materiales en el aula con alumnos es necesario solicitar la creación de "coursepacks" a los administradores de la herramienta a través de un formulario que se facilita cuando solicitan su cuenta. Los estudiantes solo deben acceder a casos

de estudio y otros recursos HBP a través de links de acceso proporcionados por sus docentes.

> HARVARD

1.2 Clicar sobre "Sign in" utilizando los datos que te han enviado desde Harvard.

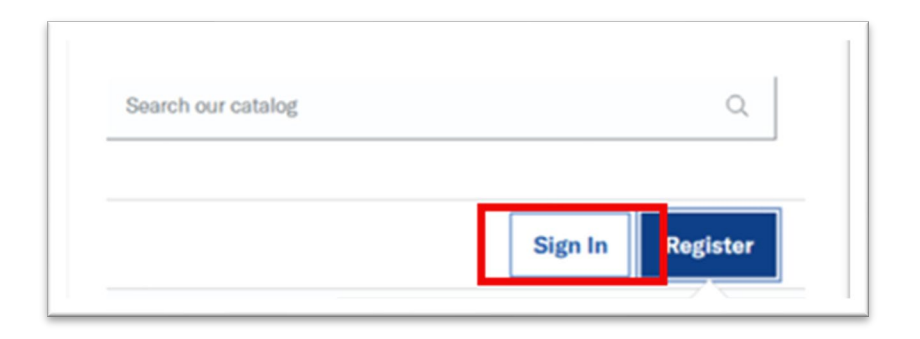

Ahora ya puedes buscar el caso de Harvard que sea de tu interés:

2. La búsqueda de un caso de Harvard puede hacerse, en la caja de búsqueda superior derecha, tanto por título como por código (como en el caso de la imagen de ejemplo):

3. Una vez localizado, aparecerá en pantalla tanto el caso deseado:

|                                                                              |                                             | Add to Coursepook |  |
|------------------------------------------------------------------------------|---------------------------------------------|-------------------|--|
| Assistant Pr                                                                 | ofessor Graham and Ms.                      | Aud to Coursepack |  |
| Macomber (A)                                                                 |                                             | Save to List      |  |
| By: C. Roland Christen                                                       | sen                                         |                   |  |
| A student takes a n                                                          | osition on a case which is in conflict with | WHAT'S INCLUDED   |  |
| the other students'                                                          | conclusions. The Read more                  | Teaching Note     |  |
|                                                                              |                                             | Educator Copy     |  |
| Publication Date: Aug 1978 Product Number: 379020-PDF-ENG (Revised Dec 1986) |                                             |                   |  |
| Length: 2 p                                                                  | Languages: Spanish, Japanese,               |                   |  |
|                                                                              | Portuguese, English                         |                   |  |
| Discipline: TEACHING                                                         | & THE CASE METHOD                           |                   |  |

4. Como casos relacionados (si los hay), por si fueran de interés:

|   | Assistant Dusfa                                                                                                    | Add to Coursepack                                                     |                                                                                        |  |
|---|----------------------------------------------------------------------------------------------------|-----------------------------------------------------------------------|----------------------------------------------------------------------------------------|--|
|   | Assistant Profes                                                                                                    | ssor Granam and Ms.                                                   |                                                                                        |  |
|   | Macomber (B)                                                                                                    |                                                                       | Save to List                                                                           |  |
|   | By: C. Roland Christensen                                                                                                    |                                                                       |                                                                                        |  |
|   | Supplements the (A) case                                                                                                    | Read more                                                             | WHAT'S INCLUDED                                                                        |  |
|   | oupplements the (r) case                                                                                                    |                                                                       | Teaching Note                                                                          |  |
|   | Publication Date: Aug 1978<br>(Revised Apr 1987)                                                                                                    | Product Number: 379021-PDF-ENG                                        | Educator Copy                                                                          |  |
|   | Length: 1 p                                                                                                    | Languages: Spanish, Japanese, English                                 |                                                                                        |  |
|   |                                                                                                    |                                                                       |                                                                                        |  |
|   | Discipline: TEACHING & THE                                                                                                    | CASE METHOD                                                           |                                                                                        |  |
|   | Discipline: TEACHING & THE<br>SUPPORTING CASE<br>Assistant Profes                                                                                                    | CASE METHOD                                                           | Add to Coursepack                                                                      |  |
| ] | Discipline: TEACHING & THE O<br>SUPPORTING CASE<br>Assistant Profes<br>Macomber (C)                                                                                                    | CASE METHOD                                                           | Add to Coursepack<br>Save to List                                                      |  |
|   | Discipline: TEACHING & THE SUPPORTING CASE<br>Assistant Profes<br>Macomber (C)<br>By: C. Roland Christensen                                                                                      | CASE METHOD                                                           | Add to Coursepack Save to List                                                         |  |
|   | Discipline: TEACHING & THE O<br>SUPPORTING CASE<br>Assistant Profes<br>Macomber (C)<br>By: C. Roland Christensen<br>Supplements the (A) case                                                     | SSOR Graham and Ms.                                                   | Add to Coursepack Save to List WHAT'S INCLUDED                                         |  |
|   | Discipline: TEACHING & THE O<br>SUPPORTING CASE<br>Assistant Profes<br>Macomber (C)<br>By: C. Roland Christensen<br>Supplements the (A) case                                                     | CASE METHOD                                                           | Add to Coursepack<br>Save to List<br>WHAT'S INCLUDED<br>Teaching Note                  |  |
|   | Discipline: TEACHING & THE O<br>SUPPORTING CASE<br>Assistant Profes<br>Macomber (C)<br>By: C. Roland Christensen<br>Supplements the (A) case<br>Publication Date: Aug 1978<br>(Revised Apr 1987) | SSOT Graham and Ms.<br>A. Read more<br>Product Number: 379022-PDF-ENG | Add to Coursepack<br>Save to List<br>WHAT'S INCLUDED<br>Teaching Note<br>Educator Copy |  |

**5.** Cuando estés dentro del caso que necesites, clica sobre "Included materials":

| Case     | MAIN CASE BESTSE<br>Assistan<br>Ms. Mac<br>By: C. Roland Chris<br>A student takes<br>other students' c<br>answer is correc<br>Length: 2 page(s)<br>Publication Date: Au | stensen<br>a position on a cass<br>conclusions. The pr<br>t but does not indic | e which is in conflict with the ofessor believes the student's cate so in class. As a result,<br>Discipline: Teaching & the Case Method<br>Product #: 379020-PDF-ENG |
|----------|----------------------------------------------------------------------------------------------------|--------------------------------------------------------------------------------|----------------------------------------------------------------------------------------------------|
|          | What's included                                                                                                    | l:<br>Educator Copy                                                            |                                                                                                    |
| Overview | uded Materials                                                                                                    | Related                                                                        |                                                                                                    |

**6.** Y, ahí, haciendo scroll hacia abajo, verás que te aparece la siguiente opción, a través de la que podrás acceder al PDF del caso:

| For Educators               |                      |  |
|-----------------------------|----------------------|--|
| 69                          | ß                    |  |
| Educator Cop                | у                    |  |
| Access a full prev<br>Case. | iew copy of the Main |  |